## Panduan Menjadi PAMM Manager ALPARI

## Anda harus mempunyai account My Alpari untuk menjadi PAMM Manager

1. Masuk ke My Alpari dan pilih menu Workshop Manager

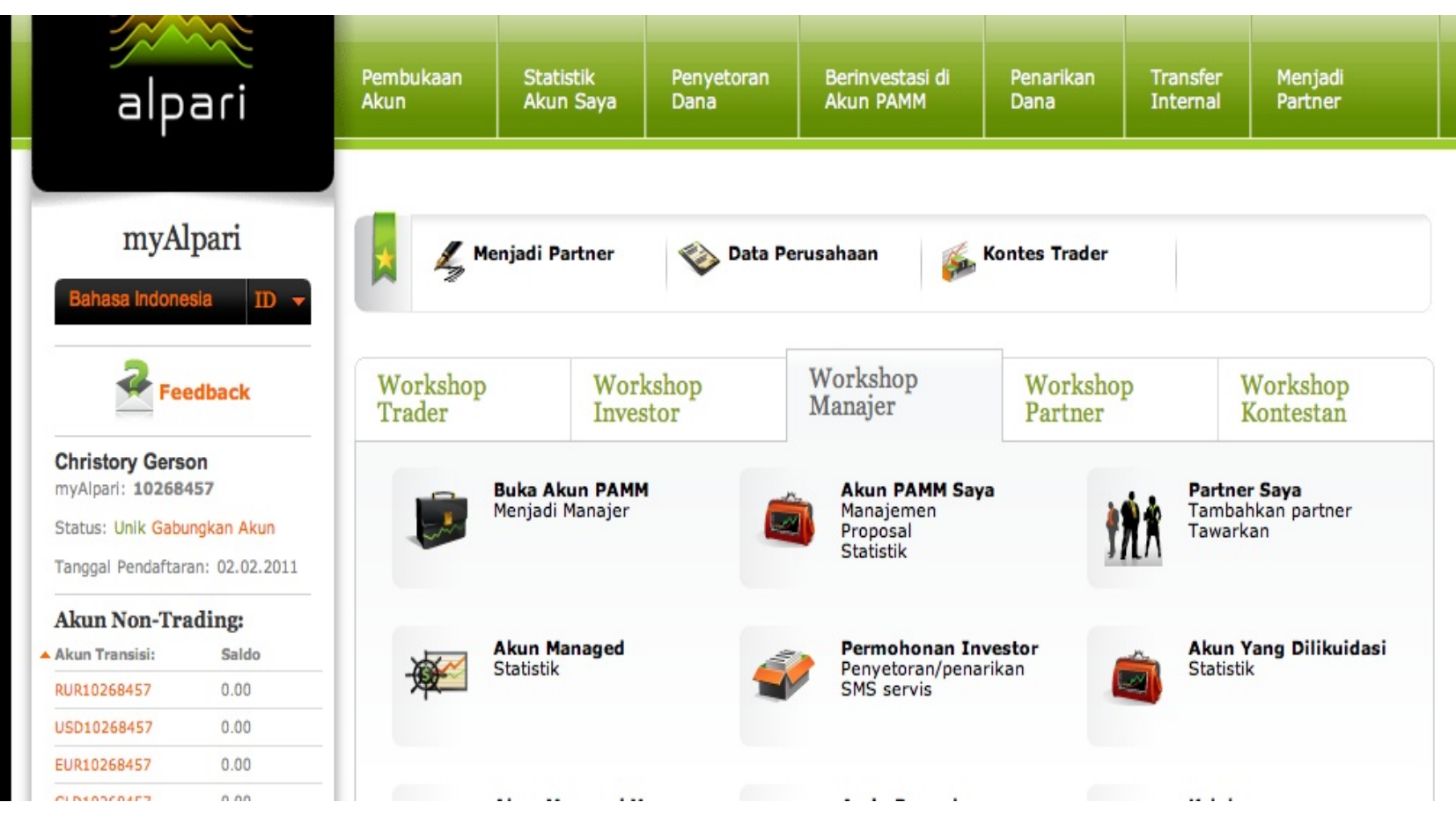

2. Pilih Menu Buka Akun PAMM (menjadi manager)

3. Pilih account PAMM yang diinginkan, mata uang (USD) dan isi Deskripsi Akun PAMM

| Bahasa Indones                      | ia ID -       | Pembukaan Akur                                                                                                    | 1                           |               |                       |  |
|-------------------------------------|---------------|----------------------------------------------------------------------------------------------------|-----------------------------|---------------|-----------------------|--|
| Feedback                            |               | 1. Akun<br>Akun Live. Trading.                                                                                                    | 2. Rincian<br>pamm.ndd.mt4  |               | 3. Konfirmasi         |  |
| Christory Gerso<br>myAlpari: 102684 | n<br>57       |                                                                                                    | Step 2                      |               |                       |  |
| Status: Unik Gabun                  | igkan Akun    |                                                                                                    |                             |               |                       |  |
| Tanggal Pendaftara                  | n: 02.02.2011 | MetaTrader 4                                                                                                    | Systematic                  | Alpari.Direct | Zulutrade             |  |
| Akun Non-Tra                        | ding:         | O micro.mt4                                                                                                    |                             |               |                       |  |
| Akun Transisi:                      | Saldo         | O micro.mt4.swapfree                                                                                                    |                             |               |                       |  |
| RUR10268457                         | 0.00          |                                                                                                    |                             |               |                       |  |
| USD10268457                         | 0.00          | Classic.mt4                                                                                                    | Classic.systematic          |               | Classic.zulutrade     |  |
| EUR10268457                         | 0.00          | Classic.mt4.swapfree                                                                                                    | Classic.systematic.swapfree |               | Classic.ndd.zulutrade |  |
| GLD10268457                         | 0.00          | O classic.ndd.mt4                                                                                                    |                             |               |                       |  |
| Akun Partner:                       | Ekuitas       | 0                                                                                                    | 0                           |               |                       |  |
| 1204029 USD                         | 0.00          | O pamm.mt4                                                                                                    | O pamm.systematic           |               |                       |  |
| Akun Trading:                       |               | pamm.ndd.mt4                                                                                                    |                             |               |                       |  |
| micro.mt4:                          | Ekuitas       | o pamm.ecn.mt4                                                                                                    |                             |               |                       |  |
| 350917 USD                          | 0.00          | O pro.ecn.mt4                                                                                                    |                             | O pro.direct  |                       |  |
| classic.mt4:                        | Ekuitas       |                                                                                                    |                             |               |                       |  |
| 142387 USD                          | 0.00          | Mata Uang:                                                                                                    | USD                         | ÷ 🖌           |                       |  |
| demo.micro.mt4:                     | Ekuitas       | <ul> <li>classic.ndd.mt4</li> <li>pamm.mt4</li> <li>pamm.ndd.mt4</li> <li>pamm.ecn.mt4</li> <li>pro.ecn.mt4</li> <li>Mata Uang:</li> </ul> |                             |               |                       |  |
| 2966432 USD                         | 0.00          | Deskrinsi Akus DAMA                                                                                                    |                             |               |                       |  |
| 3167711 USD                         | 0.00          | Deskripsi Akun PAMM                                                                                                    | PAMM Manager                |               |                       |  |
| classic.zulutrade:                  | Ekuitas       |                                                                                                    |                             |               |                       |  |
| 149769 USD                          | 0.00          |                                                                                                    | Lanjutkan                   |               |                       |  |

4. Pilih Lanjutkan dan beri tanda semua kotak ketentuan, dan jangan lupa anda harus sudah membaca Ketentuan Akun PAMM

| myAl                                   | pari                                        | Pembukaan Akun                                                                                             |                                                                                                    |                                          |  |  |
|----------------------------------------|---------------------------------------------|----------------------------------------------------------------------------------------------------|----------------------------------------------------------------------------------------------------|------------------------------------------|--|--|
| Fee                                    | edback                                      | 1. Akun<br>Akun Live. Trading.                                                                             | 2. Rincian<br>pamm.ndd.mt4                                                                                                    | <b>3. Konfirmasi</b> Dokumen             |  |  |
| Christory Gerson<br>myAlpari: 10268457 |                                             | Step 3                                                                                                    |                                                                                                    |                                          |  |  |
| Status: Unik Gabu<br>Tanggal Pendaftar | i <mark>ngkan Akun</mark><br>an: 02.02.2011 |                                                                                                    |                                                                                                    |                                          |  |  |
| Akun Non-Tra                           | ading:                                      | Tipe Akun:                                                                                                 | pamm.ndd.mt4                                                                                                    |                                          |  |  |
| Akun Transisi:                         | Saldo                                       |                                                                                                    |                                                                                                    |                                          |  |  |
| RUR10268457                            | 0.00                                        | Mata Uang:                                                                                                 | USD                                                                                                    |                                          |  |  |
| USD10268457                            | 0.00                                        |                                                                                                    |                                                                                                    |                                          |  |  |
| EUR10268457                            | 0.00                                        | Saya telah membaca dan menye                                                                               | tujui Dokumen Peraturan yang terletak di ba                                                                                                    | wah ini:                                 |  |  |
| GLD10268457                            | 0.00                                        | "PAMM-ACCOUNT" Regulation                                                                                  | ons                                                                                                    |                                          |  |  |
| Akun Partner:                          | Ekuitas                                     | Terms of Business for ECN.M                                                                                | T4 & ECN.MT4                                                                                                    |                                          |  |  |
| 1204029 USD                            | 0.00                                        | Risk Disclosure Statements                                                                                 |                                                                                                    |                                          |  |  |
| Akun Trading                           | *                                           |                                                                                                    |                                                                                                    |                                          |  |  |
| micro.mt4:                             | Ekuitas                                     | Dengan ini, saya menegaskan bahwa informasi yang diberikan adalah benar dan saya bersedia untuk menyediaka |                                                                                                    | enar dan saya bersedia untuk menvediakan |  |  |
| 350917 USD                             | 0.00                                        | fotokopi dokumen, untuk men                                                                                | fotokopi dokumen, untuk mengkonfirmasi informasi pendaftaran sesuai dengan permintaan Perusahaan, berdasarkan<br>pada Perjanjian Pelanggan dan ketentuan-ketentuan yang ada. |                                          |  |  |
| classic.mt4:                           | Ekuitas                                     | pada Perjanjian Pelanggan d                                                                                |                                                                                                    |                                          |  |  |
| 142387 USD                             | 0.00                                        |                                                                                                    |                                                                                                    |                                          |  |  |
| demo.micro.mt4:                        | Ekuitas                                     | Sava sudah membaca dan menyetujui Ketentuan Akun PAMM                                                      |                                                                                                    |                                          |  |  |
| 2966432 USD                            | 0.00                                        |                                                                                                    |                                                                                                    |                                          |  |  |
| 3167711 USD                            | 0.00                                        |                                                                                                    | Lanjutkan                                                                                                    |                                          |  |  |
| classic.zulutrade:                     | Ekuitas                                     |                                                                                                    |                                                                                                    |                                          |  |  |

5. Kemudian anda akan mendapat konfirmasi email dan menu di my alapri tentang status Akun PAMM Manager Anda yang baru

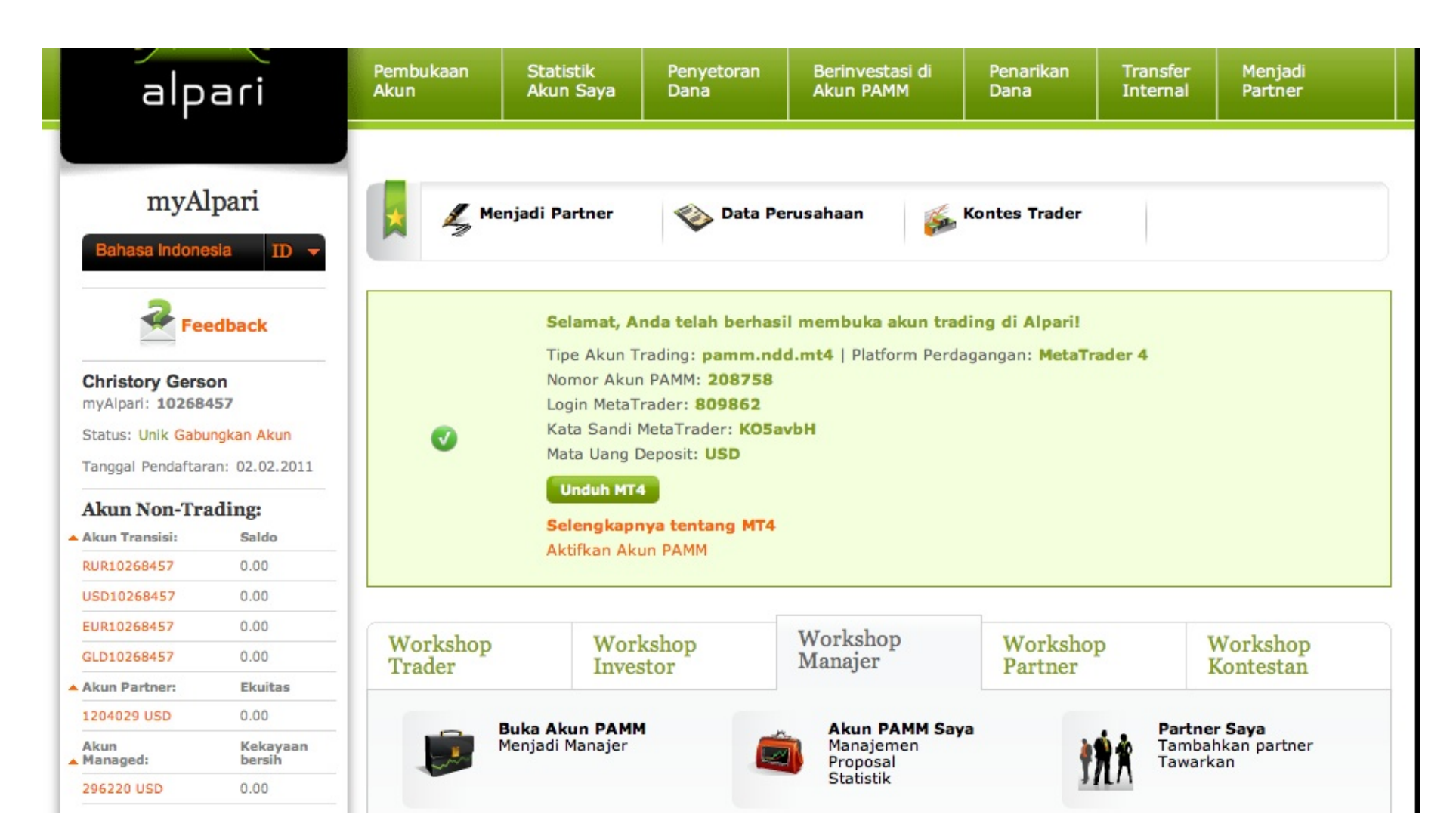

6. Kemudian Pilih Menu Aktifkan Akun PAMM, maka akan keluar menu seperti di bawah ini :

| Bahasa Indone                                                                       | sla ID -           | Akun PAMM Saya            |                             |                      | E<br>Perenca        | Buat Akun PAMM<br>Ina Permohonan |  |
|-------------------------------------------------------------------------------------|--------------------|---------------------------|-----------------------------|----------------------|---------------------|----------------------------------|--|
| 2                                                                                   |                    | Akun PAMM                 | Akun PAMM Akun Banaged Ekui |                      | Ekuitas             | eas Permohona                    |  |
| Fee                                                                                 | edback             | ~ 208758(PAMM Manager )   |                             | 1                    | 0.00                |                                  |  |
| Christory Gerse                                                                     | on                 | Status                    | Aktifkan                    |                      | Kirim Permoh        | onan Likuidasi →                 |  |
| myAlpari: 102684                                                                    | 157                | Тіре                      | pamm.ndd.mt4                |                      |                     | Partner > Proposal >             |  |
| Status: Unik Gabungkan Akun<br>Tanggal Pendaftaran: 02.02.2011<br>Akun Non-Trading: |                    | Login                     | 809862                      |                      |                     | Remunerasi >                     |  |
| Tanggal Pendaftaran: 02.02.2011                                                     |                    | Tanggal Pembuatan         | 18.10.2011                  |                      |                     |                                  |  |
| Akun Non-Tra                                                                        | ading:             | Mata Uang                 | USD                         |                      |                     |                                  |  |
| Akun Transisi:                                                                      | Saldo              | Ekuitas ®                 | 0.00                        |                      |                     |                                  |  |
| RUR10268457                                                                         | 0.00               | Permohonan ®              | 0                           | Akun Man             | aged Manajer Nº2    | 96220                            |  |
| FUR10268457                                                                         | 0.00               | Akun Managed ®            | 1                           | Pen<br>Medal Manajar | yetoran   Penarikar | 0.00                             |  |
| GLD10268457                                                                         | 0.00               | Akun Managed yang aktif ® | 0                           | Noikkon MM coop      | na atomatia 🔊       | 0.00                             |  |
| Akun Partner:                                                                       | Ekuitas            | Investor <sup>®</sup>     | 0                           | Naikkan MM seca      | ra otomatis 👳       | Tidak 🖉                          |  |
| 1204029 USD                                                                         | 0.00               | Akun Managed demo         | 0                           | Berakhirnya Inter    | rval                | -                                |  |
| Akun<br>Managed:                                                                    | Kekayaan<br>bersih | Visibility "Ekuitas" @    | Tidak 🥒                     | Jumlah Sahar         | n                   | 0.000000                         |  |
| 296220 USD                                                                          | 0.00               | Penarikan Remunerasi ke   | alum transisi 🦉             | ()<br>Haven Caham    |                     | 100.00                           |  |

micro.mt4:

350917 USD

0.00

7. Kemudian pilih menu proposal di bagian kanan menu, kemudian pilih membuat proposal, anda bisa pilih proposal untuk publik atau private lalu atur level proposal (bisa menggunakan pengaturan standart)

| Bahasa Indone                   | ipari<br>isia ID <del>-</del> | Proposal                |                        |                |                  |             |      |  |
|---------------------------------|-------------------------------|-------------------------|------------------------|----------------|------------------|-------------|------|--|
| <b>Feedback</b>                 |                               | Proposal Publik         | Proposal Privat        |                | Membuat Proposal |             |      |  |
| Christory Gers                  | on                            | Penyetoran Dana:        | Diijinkan              | \$             |                  |             |      |  |
| myAlpari: 10268                 | 457                           | Donuctoren minimum      | 10                     | 0              | ٩                |             |      |  |
| Status: Unik Gabungkan Akun     |                               | Penyetoran minimum:     | 10                     |                | U.               |             |      |  |
| Tanggal Pendaftaran: 02.02.2011 |                               | Penarikan minimum:      | 10                     |                | )                |             |      |  |
| Akun Non-Tra                    | ading:                        | Proposal Publik (?)     |                        |                |                  |             |      |  |
| Akun Transisi:                  | Saldo                         |                         |                        |                |                  |             |      |  |
| RUR10268457                     | 0.00                          | Level Proposal:         |                        |                |                  |             |      |  |
| USD10268457                     | 0.00                          |                         | Remunerasi             |                | Peri             | ode         |      |  |
| UR10268457 0.00                 |                               | Saldo, USD              | Manajer, %             | "Bawa Teman" ( | Oundiscondition  | Undisclosed |      |  |
| GLD10268457                     | 0.00                          | 20                      | FO                     | 0              | Solalu           |             |      |  |
| Akun Partner:                   | Ekuitas                       | 30                      | 50                     | U              | Seidiu           | Ŧ           |      |  |
| 1204029 USD                     | 0.00                          | 300                     | 45                     | 10             | Selalu           | \$          | ×    |  |
| Akun<br>Managed:                | Kekayaan                      |                         |                        |                |                  |             |      |  |
| 296220 USD                      | 0.00                          | 1000                    | 40                     | 15             | Selalu           | \$          | ×    |  |
| Akun Trading                    | ;:                            | 1500                    | 38                     | 15             | Selalu           | \$          | x    |  |
| micro.mt4:                      | Ekuitas                       |                         |                        |                |                  |             |      |  |
| 350917 USD                      | 0.00                          | 3000                    | 35                     | 20             | Selalu           | ŧ           | ×    |  |
| classic.mt4:                    | Ekuitas                       | 5000                    | 33                     | 20             | Selalu           | 4           | ×    |  |
| 142387 USD                      | 0.00                          | 5000                    |                        | 20             | ocidio           | •           | ^    |  |
| demo.micro.mt4:                 | Ekuitas                       | 10000                   | 30                     | 20             | Selalu           | \$          | ×    |  |
| classic.zulutrade:              | Ekuitas                       |                         |                        |                |                  |             |      |  |
| 149769 USD                      | 0.00                          | Gunakan Pengaturan Star | idar Tambahkan Proposa | 1              | Tamba            | hkan Lev    | el > |  |

setelah itu pilih menu tambahkan proposal

- 8. Untuk mengaktifkan Akun PAMM manager anda, pastikan anda sudah mengirim ke kantor Alpari Indonesia form PAMM Declaration yang dapat di download dari My Alpari anda di bagian Dokumen Peraturan dan ID/passport yang sudah dilegalisir, serta akun My Alpari anda sudah terisi dana minimal 300 USD
- 9. Jika semua dokumen dan persyaratan sudah terpenuhi anda sudah dapat menjalankan PAMM Manager anda
- 10. Anda sudah dapat menerima nasabah dengan modal minimal 300 USD, tapi Akun PAMM Manager anda tidak masuk daftar peringkat PAMM, untuk masuk daftar peringkat PAMM modal minimal harus 3.000 USD

Bila ada pertanyaan atau ada sesuatu yang belum jelas silahkan kontak

di 021 57952571/72atau email ke Indonesia@alpari.org

Atau silahkan datang ke:

Alpari Indonesia Training Centre

Sampoerna Strategic Square, 27 Floor, South Tower

Jend Sudirman Kav 45-46 Jakarta Indonesia